# Ultra-M UCS 240M4サーバのマザーボード交換 – CPS

## 内容

概要 背景説明 省略形 MoPのワークフロー Ultra-Mセットアップでのマザーボードの交換 <u>コンピューティングノードでのマザーボードの交換</u> コンピューティングノードでホストされるVMの特定 グレースフルパワーオフ コンピュートノードホストCPS/ESC VM ESCバックアップ バックアップESCデータベース マザーボードの交換 VMのリストア コンピュートノードホストCPS、ESC <u>CPS VMの復元</u> OSDコンピュートノードでのマザーボードの交換 CEPHをメンテナンスモードにする Osd-ComputeノードでホストされるVMの特定 グレースフルパワーオフ ケース1. OSDコンピュートノードホストESC マザーボードの交換 メンテナンスモードからCEPHを移動 VMのリストア ケース1. ESCまたはCPS VMをホストするOSD-Computeノード コントローラノードでのマザーボードの交換 コントローラのステータスを確認し、クラスタをメンテナンスモードにします マザーボードの交換 クラスタステータスの復元

## 概要

このドキュメントでは、CPS仮想ネットワーク機能(VNF)をホストするUltra-Mセットアップでサ ーバのマザーボードの障害を交換するために必要な手順について説明します。

## 背景説明

Ultra-Mは、VNFの導入を簡素化するために設計された、パッケージ化および検証済みの仮想化モ バイルパケットコアソリューションです。OpenStackは、Ultra-M向けのVirtualized Infrastructure Manager(VIM)であり、次のノードタイプで構成されています。

- •計算
- オブジェクトストレージディスク コンピューティング(OSD コンピューティング)
- コントローラ
- OpenStackプラットフォーム Director(OSPD)

Ultra-Mのアーキテクチャと関連するコンポーネントを次の図に示します。

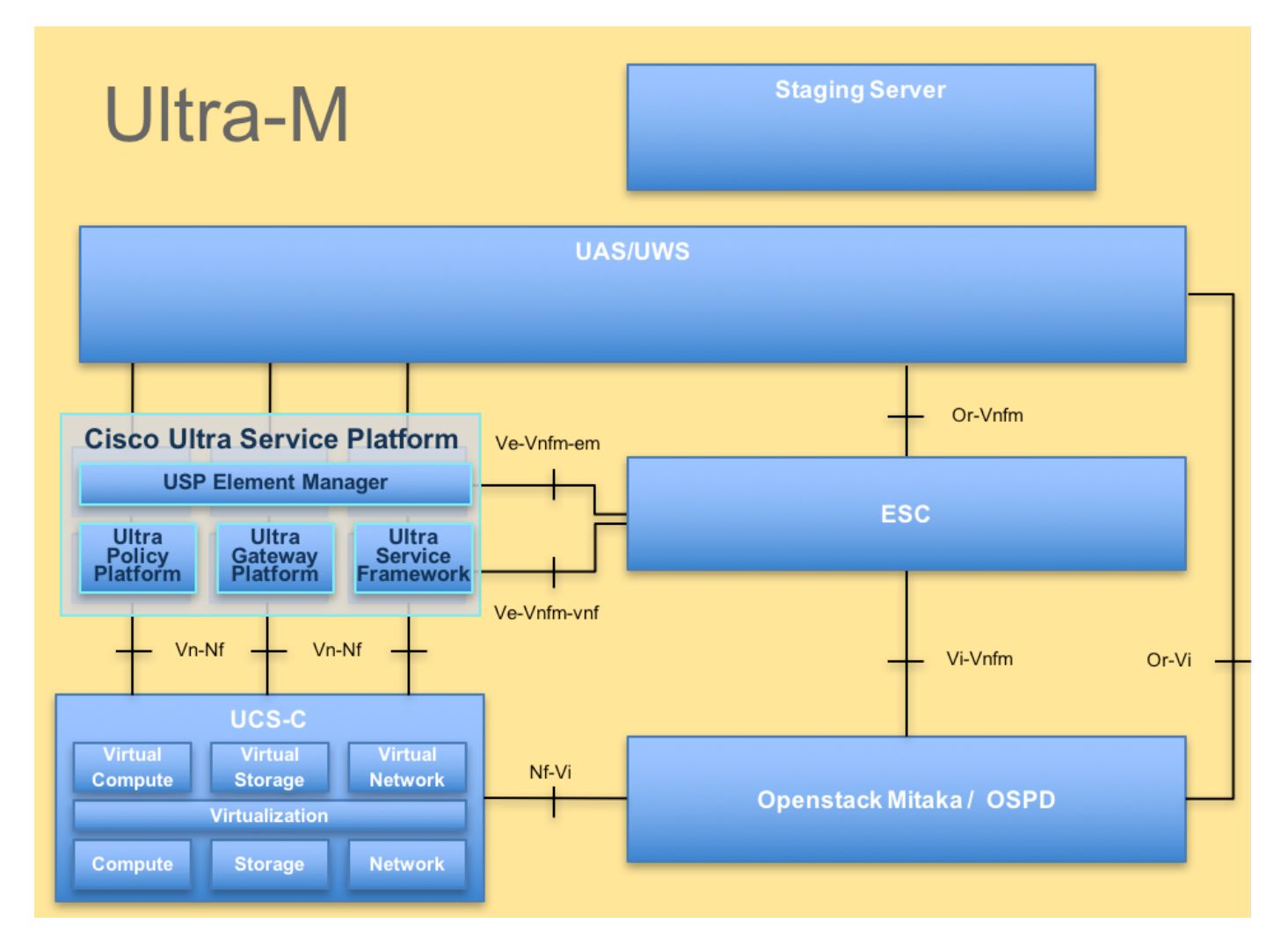

このドキュメントは、Cisco Ultra-Mプラットフォームに精通しているシスコの担当者を対象としており、サーバのマザーボード交換時にOpenStackおよびStarOS VNFレベルで実行する必要がある手順の詳細を説明しています。

注:このドキュメントの手順を定義するために、Ultra M 5.1.xリリースが検討されています。

## 省略形

- VNF 仮想ネットワーク機能
- ESC Elastic Service Controller
- MOP 手続きの方法
- OSD オブジェクトストレージディ
- スク スク
- HDD ハードディスクドライブ

| ソリッドステートドライブ              |
|---------------------------|
| 仮想インフラストラクチャマ<br>ネージャ     |
| 仮想マシン                     |
| エレメント マネージャ               |
| Ultra Automation Services |
| ユニバーサルー意IDentifier        |
|                           |

MoPのワークフロー

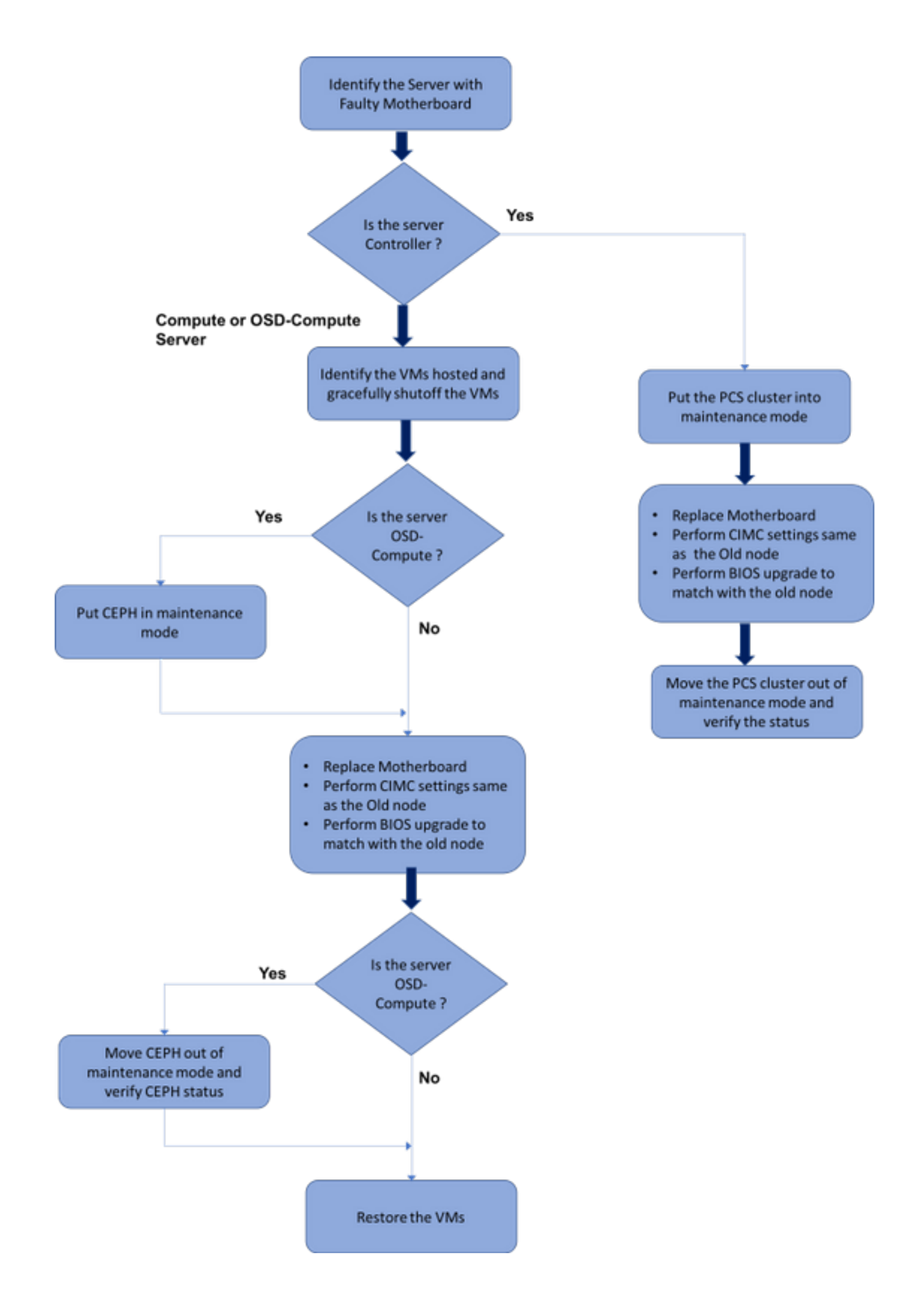

## Ultra-Mセットアップでのマザーボードの交換

Ultra-Mセットアップでは、次のサーバタイプでマザーボードの交換が必要になる場合があります 。コンピューティング、OSDコンピューティング、コントローラ

注:openstackをインストールしたブートディスクは、マザーボードの交換後に交換されま す。したがって、ノードをオーバークラウドに追加する必要はありません。交換アクティビ ティの後にサーバの電源がオンになると、サーバ自体がオーバークラウドスタックに登録さ れます。

## コンピューティングノードでのマザーボードの交換

このアクティビティの前に、コンピューティングノードでホストされているVMは正常にシャット オフされます。マザーボードを交換すると、VMが復元されます。

### コンピューティングノードでホストされるVMの特定

コンピューティングサーバでホストされているVMを特定します。

コンピューティングサーバには、CPSまたはElastic Services Controller(ESC)VMが含まれています。

[stack@director ~]\$ nova list --field name,host | grep compute-8
| 507d67c2-1d00-4321-b9d1-da879af524f8 | VNF2-DEPLOYM\_XXXX\_0\_c8d98f0f-d874-45d0-af7588a2d6fa82ea | pod1-compute-8.localdomain |
| f9c0763a-4a4f-4bbd-af51-bc7545774be2 | VNF2-DEPLOYM\_c1\_0\_df4be88d-b4bf-4456-945a3812653ee229 | pod1-compute-8.localdomain |
| 75528898-ef4b-4d68-b05d-882014708694 | VNF2-ESC-ESC0 | pod1-compute-8.localdomain |

注:ここに示す出力では、最初のカラムはUniverly Unique IDentifier(UUID)に対応し、2番目 のカラムはVM名、3番目のカラムはVMが存在するホスト名です。この出力のパラメータは 、以降のセクションで使用します。

### グレースフルパワーオフ

### コンピュートノードホストCPS/ESC VM

ステップ1:VNFに対応するESCノードにログインし、VMのステータスを確認します。

| id>                 |
|---------------------|
| id>                 |
| id>                 |
|                     |
| 0-af75-88a2d6fa82ea |
|                     |
|                     |

<snip>

ステップ2:VM名を使用してCPS VMを1つずつ停止します。(VM名は「コンピュートノー**ドでホス トされるVMを識別する」セクションに記載されて**います)。

[admin@VNF2-esc-esc-0 esc-cli]\$ ./esc\_nc\_cli vm-action STOP VNF2-DEPLOYM\_c1\_0\_df4be88d-b4bf-4456-945a-3812653ee229

[admin@VNF2-esc-esc-0 esc-cli]\$ ./esc\_nc\_cli vm-action STOP VNF2-DEPLOYM\_XXXX\_0\_c8d98f0f-d874-45d0-af75-88a2d6fa82ea

ステップ3:停止後、VMはシャットオフ状態になる必要があります。

<snip>

ステップ4:コンピューティングノードでホストされているESCにログインし、マスター状態で あるかどうかを確認します。存在する場合は、ESCをスタンバイモードに切り替えます。

[admin@VNF2-esc-esc-0 esc-cli]\$ **escadm status** 0 ESC status=0 ESC Master Healthy

[admin@VNF2-esc-esc-0 ~]\$ **sudo service keepalived stop** Stopping keepalived: [ OK ]

[admin@VNF2-esc-esc-0 ~]\$ escadm status
1 ESC status=0 In SWITCHING\_TO\_STOP state. Please check status after a while.

[admin@VNF2-esc-esc-0 ~]\$ sudo reboot
Broadcast message from admin@vnf1-esc-esc-0.novalocal
 (/dev/pts/0) at 13:32 ...
The system is going down for reboot NOW!

### ESCバックアップ

ステップ1:ESCは、UltraMソリューションで1:1の冗長性を持ちます。2 ESC VMが導入され、 UltraMで単一障害をサポートつまり、システムに1つの障害が発生すると、システムが回復します 。

**注**:複数の障害が発生した場合は、サポートされず、システムの再展開が必要になる可能性 があります。

ESCバックアップの詳細:

- Running Configuration
- ConfD CDB DB
- ESCログ
- Syslog設定

ステップ2:ESC DBのバックアップの頻度は複雑で、ESCが各種のVNF VMを監視して維持するため、慎重に処理する必要があります。これらのバックアップは、特定のVNF/POD/Siteで次のアクティビティを実行した後に実行することをお勧めします。

[ OK ]

ステップ3:ESCの状態がhealth.shスクリプトの使用に適していることを確認してください。

[root@auto-test-vnfm1-esc-0 admin]# escadm status
0 ESC status=0 ESC Master Healthy

[root@auto-test-vnfml-esc-0 admin]# health.sh esc ui is disabled -- skipping status check esc\_monitor start/running, process 836 esc\_mona is up and running ... vimmanager start/running, process 2741 vimmanager start/running, process 2741 esc\_confd is started tomcat6 (pid 2907) is running... postgresql-9.4 (pid 2660) is running... ESC service is running... Active VIM = OPENSTACK ESC Operation Mode=OPERATION

/opt/cisco/esc/esc\_database is a mountpoint

======= ESC HA (MASTER) with DRBD =============

DRBD\_ROLE\_CHECK=0 MNT\_ESC\_DATABSE\_CHECK=0 VIMMANAGER\_RET=0 ESC\_CHECK=0 STORAGE\_CHECK=0 ESC\_SERVICE\_RET=0 MONA\_RET=0 ESC\_MONITOR\_RET=0

-----

ESC HEALTH PASSED

ステップ4:実行コンフィギュレーションのバックアップを取り、ファイルをバックアップサーバ に転送します。

#### [root@auto-test-vnfm1-esc-0 admin]# /opt/cisco/esc/confd/bin/confd\_cli -u admin -C

admin connected from 127.0.0.1 using console on auto-test-vnfml-esc-0.novalocal auto-test-vnfml-esc-0# show running-config | save /tmp/running-esc-12202017.cfg auto-test-vnfml-esc-0#**exit** 

[root@auto-test-vnfm1-esc-0 admin]# ll /tmp/running-esc-12202017.cfg
-rw-----. 1 tomcat tomcat 25569 Dec 20 21:37 /tmp/running-esc-12202017.cfg

### バックアップESCデータベース

### ステップ1:ESC VMにログインし、バックアップを実行する前にこのコマンドを実行します。

[admin@esc ~]# sudo bash [root@esc ~]# cp /opt/cisco/esc/esc-scripts/esc\_dbtool.py /opt/cisco/esc/escscripts/esc\_dbtool.py.bkup [root@esc esc-scripts]# sudo sed -i "s,'pg\_dump,'/usr/pgsql-9.4/bin/pg\_dump," /opt/cisco/esc/esc-scripts/esc\_dbtool.py

#Set ESC to mainenance mode [root@esc esc-scripts]# escadm op\_mode set --mode=maintenance ステップ2:ESCモードをチェックし、メンテナンスモードであることを確認します。

[root@esc esc-scripts]# escadm op\_mode show ステップ3:ESCで使用できるデータベースバックアップ復元ツールを使用してデータベースをバ ックアップします。

[root@esc scripts]# sudo /opt/cisco/esc/esc-scripts/esc\_dbtool.py backup --file scp://

### ステップ4:ESCを[Operation Mode]に戻し、モードを確認します。

[root@esc scripts]# escadm op\_mode set --mode=operation

[root@esc scripts]# escadm op\_mode show ステップ5:scriptsディレクトリに移動し、ログを収集します。

[root@esc scripts]# /opt/cisco/esc/esc-scripts

sudo ./collect\_esc\_log.sh ステップ6:ESCのスナップショットを作成するには、まずESCをシャットダウンします。

shutdown -r now

٠

ステップ7:OSPDからイメージスナップショットを作成します。

nova image-create --poll esc1 esc\_snapshot\_27aug2018 ステップ8:スナップショットが作成されたことを確認します

openstack image list | grep esc\_snapshot\_27aug2018 ステップ9:OSPDからESCを起動します

nova start escl

ステップ10:スタンバイESC VMで同じ手順を繰り返し、ログをバックアップサーバに転送します。

ステップ11:両方のESC VMSでsyslog設定バックアップを収集し、バックアップサーバに転送し ます。

[admin@auto-test-vnfm2-esc-1 ~]\$ cd /etc/rsyslog.d [admin@auto-test-vnfm2-esc-1 rsyslog.d]\$1s /etc/rsyslog.d/00-escmanager.conf 00-escmanager.conf

[admin@auto-test-vnfm2-esc-1 rsyslog.d]\$1s /etc/rsyslog.d/01-messages.conf 01-messages.conf

[admin@auto-test-vnfm2-esc-1 rsyslog.d]\$1s /etc/rsyslog.d/02-mona.conf 02-mona.conf

[admin@auto-test-vnfm2-esc-1 rsyslog.d]\$**ls /etc/rsyslog.conf** rsyslog.conf

### マザーボードの交換

ステップ1:UCS C240 M4サーバのマザーボードを交換する手順は、次のURLから参照できます。

Cisco UCS C240 M4 Server Installation and Service Guide

ステップ2:CIMC IPを使用してサーバにログインします。

ステップ3:ファームウェアが以前に使用した推奨バージョンと異なる場合は、BIOSアップグレードを実行します。BIOSアップグレードの手順は次のとおりです。

Cisco UCS CシリーズラックマウントサーバBIOSアップグレードガイド

### VMのリストア

コンピュートノードホストCPS、ESC

ESC VMのリカバリ

ステップ1:VMがエラー状態またはシャットダウン状態の場合、ESC VMは回復可能です。ハード リブートを行って、影響を受けるVMを起動します。ESCを回復するには、次の手順を実行します 。

ステップ2:エラーまたはシャットダウン状態のVMを特定し、ESC VMをハードリブートします 。この例では、auto-test-vnfm1-ESC-0をリブートします。 [root@tbl-baremetal scripts]# nova list | grep auto-test-vnfm1-ESC-

[root@tbl-baremetal scripts]# [root@tbl-baremetal scripts]# nova reboot --hard f03e3cac-a78a-439f-952b-045aea5b0d2c\

Request to reboot server <Server: auto-test-vnfm1-ESC-0> has been accepted.

[root@tbl-baremetal scripts]#

ステップ3:ESC VMが削除され、再度起動する必要がある場合。

[stack@podl-ospd scripts]\$ nova delete vnf1-ESC-ESC-1 Request to delete server vnf1-ESC-ESC-1 has been accepted. ステップ4:OSPDから、新しいESC VMがアクティブ/実行中であることを確認します。

[admin@esc-1 ~]\$ escadm status
0 ESC status=0 ESC Backup Healthy

ESC HEALTH PASSED [admin@esc-1 ~]\$ cat /proc/drbd version: 8.4.7-1 (api:1/proto:86-101)
GIT-hash: 3a6a769340ef93b1ba2792c6461250790795db49 build by mockbuild@Build64R6, 2016-01-12
13:27:11

1: cs:Connected ro:Secondary/Primary ds:UpToDate/UpToDate C r----

ns:0 nr:504720 dw:3650316 dr:0 al:8 bm:0 lo:0 pe:0 ua:0 ap:0 ep:1 wo:f oos:0

ステップ5:ESC VMが回復不能でデータベースの復元が必要な場合は、以前に取得したバックア ップからデータベースを復元してください。

ステップ6:ESCデータベースを復元するには、データベースを復元する前にESCサービスが停止 していることを確認する必要があります。ESC HAの場合は、最初にセカンダリVMで、次にプラ イマリVMで実行します。

#### # service keepalived stop

ステップ7:ESCサービスのステータスを確認し、HAのプライマリVMとセカンダリVMの両方です べてが停止していることを確認します

#### # escadm status

ステップ8:スクリプトを実行してデータベースをリストアします。新しく作成されたESCイン スタンスへのDBの復元の一環として、ツールはインスタンスの1つをプライマリESCに昇格し、 そのDBフォルダをdrbdデバイスにマウントして、PostgreSQLデータベースを起動します。

# /opt/cisco/esc/esc-scripts/esc\_dbtool.py restore --file scp://

ステップ9:ESCサービスを再起動して、データベースの復元を完了します。

両方のVMでHAを実行するには、キープアライブサービスを再起動します

# service keepalived start

ステップ10:VMが正常に復元されて実行されたら、以前の正常な既知のバックアップからすべて のsyslog固有の設定が復元されていることを確認します。すべてのESC VMで復元されているこ とを確認します

 [admin@auto-test-vnfm2-esc-1~]\$

 [admin@auto-test-vnfm2-esc-1~]\$ cd /etc/rsyslog.d

 [admin@auto-test-vnfm2-esc-1 rsyslog.d]\$1s /etc/rsyslog.d/00-escmanager.conf

 00-escmanager.conf

 [admin@auto-test-vnfm2-esc-1 rsyslog.d]\$1s /etc/rsyslog.d/01-messages.conf

 01-messages.conf

 [admin@auto-test-vnfm2-esc-1 rsyslog.d]\$1s /etc/rsyslog.d/02-mona.conf

 02-mona.conf

 [admin@auto-test-vnfm2-esc-1 rsyslog.d]\$1s /etc/rsyslog.d/02-mona.conf

 02-mona.conf

 [admin@auto-test-vnfm2-esc-1 rsyslog.d]\$1s /etc/rsyslog.conf

 rsyslog.conf

 7 = w = 0.11 + w = 0.22 + w = 0.22 +

ステップ11:ESCをOSPDスナップショットから再構築する必要がある場合は、バックアップ中に 取得したスナップショットを使用して次のコマンドを使用します。 nova rebuild --poll --name esc\_snapshot\_27aug2018 esc1 ステップ12:再構築が完了したら、ESCのステータスを確認します。

nova list --fileds name, host, status, networks | grep esc ステップ13:次のコマンドでESCの状態を確認します。

health.sh

Copy Datamodel to a backup file /opt/cisco/esc/esc-confd/esc-cli/esc\_nc\_cli get esc\_datamodel/opdata > /tmp/esc\_opdata\_`date +%Y%m%d%H%M%S`.txt

### CPS VMの復元

CPS VMはnovaリストでエラー状態になります。

```
[stack@director ~]$ nova list |grep VNF2-DEPLOYM_s9_0_8bc6cc60-15d6-4ead-8b6a-10e75d0e134d
| 49ac5f22-469e-4b84-badc-031083db0533 | VNF2-DEPLOYM_s9_0_8bc6cc60-15d6-4ead-8b6a-10e75d0e134d
| ERROR | - | NOSTATE |
ESCからCPS VMをリカバリします。
```

[admin@VNF2-esc-esc-0 ~]\$ sudo /opt/cisco/esc/esc-confd/esc-cli/esc\_nc\_cli recovery-vm-action DO
VNF2-DEPLOYM\_s9\_0\_8bc6cc60-15d6-4ead-8b6a-10e75d0e134d
[sudo] password for admin:

yanesc.logを監視します。

admin@VNF2-esc-esc-0 ~]\$ tail -f /var/log/esc/yangesc.log ... 14:59:50,112 07-Nov-2017 WARN Type: VM\_RECOVERY\_COMPLETE 14:59:50,112 07-Nov-2017 WARN Status: SUCCESS 14:59:50,112 07-Nov-2017 WARN Status Code: 200 14:59:50,112 07-Nov-2017 WARN Status Msg: Recovery: Successfully recovered VM [VNF2-DEPLOYM\_s9\_0\_8bc6cc60-15d6-4ead-8b6a-10e75d0e134d].

### ESCがVMの起動に失敗した場合

ステップ1:予期しない状態が原因で、ESCがVMを起動できない場合があります。回避策は、マ スターESCをリブートしてESCスイッチオーバーを実行することです。ESCスイッチオーバーに は約1分かかります。 新しいマスターESCでhealth.shを実行し、起動していることを確認します 。ESCがマスターになると、ESCはVMの状態を修正し、VMを起動できます。この操作はスケジ ュールされているため、完了するまで5 ~ 7分待つ必要があります。

ステップ2:/var/log/esc/yangesc.logと/var/log/esc/escmanager.logを監視できます。5 ~ 7分後に VMがリカバリされない場合は、影響を受けるVMを手動でリカバリする必要があります。

### ステップ3:VMが正常に復元されて実行されたら、以前の正常な既知のバックアップからすべての syslog固有の設定が復元されていることを確認します。すべてのESC VMで復元されていること を確認します。

root@autotestvnfmlesc2:/etc/rsyslog.d# pwd
/etc/rsyslog.d

root@autotestvnfmlesc2:/etc/rsyslog.d# 11

total 28 drwxr-xr-x 2 root root 4096 Jun 7 18:38 ./ drwxr-xr-x 86 root root 4096 Jun 6 20:33 ../] -rw-r--r- 1 root root 319 Jun 7 18:36 00-vnmf-proxy.conf -rw-r--r- 1 root root 317 Jun 7 18:38 01-ncs-java.conf -rw-r--r- 1 root root 311 Mar 17 2012 20-ufw.conf -rw-r--r- 1 root root 252 Nov 23 2015 21-cloudinit.conf -rw-r--r- 1 root root 1655 Apr 18 2013 50-default.conf

root@abautotestvnfmlem-0:/etc/rsyslog.d# ls /etc/rsyslog.conf
rsyslog.conf

## OSDコンピュートノードでのマザーボードの交換

アクティビティの前に、コンピューティングノードでホストされているVMは正常にシャットオフ され、CEPHはメンテナンスモードになります。マザーボードを交換すると、VMが復元され、 CEPHがメンテナンスモードから外れます。

### CEPHをメンテナンスモードにする

ステップ1:サーバでceph osdツリーのステータスがupであることを確認します

[heat-admin@pod1-osd-compute-1 ~]\$ sudo ceph osd tree

| ID | WEIGHT   | TYPE NAME               | UP/DOWN | REWEIGHT | PRIMARY-AFFINITY |
|----|----------|-------------------------|---------|----------|------------------|
| -1 | 13.07996 | root default            |         |          |                  |
| -2 | 4.35999  | host pod1-osd-compute-0 |         |          |                  |
| 0  | 1.09000  | osd.0                   | up      | 1.00000  | 1.00000          |
| 3  | 1.09000  | osd.3                   | up      | 1.00000  | 1.00000          |
| б  | 1.09000  | osd.6                   | up      | 1.00000  | 1.00000          |
| 9  | 1.09000  | osd.9                   | up      | 1.00000  | 1.00000          |
| -3 | 4.35999  | host pod1-osd-compute-2 |         |          |                  |
| 1  | 1.09000  | osd.1                   | up      | 1.00000  | 1.00000          |
| 4  | 1.09000  | osd.4                   | up      | 1.00000  | 1.00000          |
| 7  | 1.09000  | osd.7                   | up      | 1.00000  | 1.00000          |
| 10 | 1.09000  | osd.10                  | up      | 1.00000  | 1.00000          |
| -4 | 4.35999  | host pod1-osd-compute-1 |         |          |                  |
| 2  | 1.09000  | osd.2                   | up      | 1.00000  | 1.00000          |
| 5  | 1.09000  | osd.5                   | up      | 1.00000  | 1.00000          |
| 8  | 1.09000  | osd.8                   | up      | 1.00000  | 1.00000          |
| 11 | 1.09000  | osd.11                  | up      | 1.00000  | 1.00000          |
| ス  | テップ2:0   | DSDコンピュートノードにログ~        | インし、CE  | EPHをメ)   | ンテナンスモードにします。    |
|    |          |                         |         |          |                  |

[root@pod1-osd-compute-1 ~]# sudo ceph osd set norebalance

[root@pod1-osd-compute-1 ~]# sudo ceph osd set noout

[root@podl-osd-compute-1 ~]# sudo ceph status

cluster eb2bb192-blc9-11e6-9205-525400330666 health HEALTH\_WARN noout,norebalance,sortbitwise,require\_jewel\_osds flag(s) set monmap e1: 3 mons at {pod1-controller-0=11.118.0.40:6789/0,pod1-controller-1=11.118.0.41:6789/0,pod1-controller-2=11.118.0.42:6789/0} election epoch 58, quorum 0,1,2 pod1-controller-0,pod1-controller-1,pod1-controller-2 osdmap e194: 12 osds: 12 up, 12 in flags noout,norebalance,sortbitwise,require\_jewel\_osds pgmap v584865: 704 pgs, 6 pools, 531 GB data, 344 kobjects 1585 GB used, 11808 GB / 13393 GB avail 704 active+clean client io 463 kB/s rd, 14903 kB/s wr, 263 op/s rd, 542 op/s wr

**注**:CEPHが削除されると、VNF HD RAIDはDegraded状態になりますが、hdディスクにア クセスできる必要があります

### Osd-ComputeノードでホストされるVMの特定

OSDコンピューティングサーバでホストされているVMを特定します。

コンピューティングサーバには、Elastic Services Controller(ESC)またはCPS VMが含まれています

| [stack@director ~]\$ nova listfield name, host   | grep osd-compute-1                   |  |  |  |  |  |
|--------------------------------------------------|--------------------------------------|--|--|--|--|--|
| 507d67c2-1d00-4321-b9d1-da879af524f8   VNF2-DEPI | _OYM_XXXX_0_c8d98f0f-d874-45d0-af75- |  |  |  |  |  |
| 88a2d6fa82ea   pod1-compute-8.localdomain        |                                      |  |  |  |  |  |
| f9c0763a-4a4f-4bbd-af51-bc7545774be2   VNF2-DEPI | JOYM_c1_0_df4be88d-b4bf-4456-945a-   |  |  |  |  |  |
| 3812653ee229   pod1-compute-8.localdomain        |                                      |  |  |  |  |  |
| 75528898-ef4b-4d68-b05d-882014708694   VNF2-ESC- | -ESC-                                |  |  |  |  |  |
| 0   pc                                           | d1-compute-8.localdomain             |  |  |  |  |  |
| f5bd7b9c-476a-4679-83e5-303f0aae9309   VNF2-UAS- | -uas-                                |  |  |  |  |  |
| 0   20                                           | d1-compute-8.localdomain             |  |  |  |  |  |

注:ここに示す出力では、最初の列が汎用一意識別子(UUID)に対応し、2番目の列がVM名 、3番目の列がVMが存在するホスト名です。この出力のパラメータは、以降のセクションで 使用します。

### グレースフルパワーオフ

ケース1. OSDコンピュートノードホストESC

ESCまたはCPS VMの正常な電源投入手順は、VMがComputeノードまたはOSD-Computeノード でホストされているかどうかに関係なく同じです。

「コンピューティングノードのマザーボード交換」の手順に従って、VMの電源を正常にオフにし ます。

### マザーボードの交換

ステップ1:UCS C240 M4サーバのマザーボードを交換する手順は、次のURLから参照できます。

Cisco UCS C240 M4 Server Installation and Service Guide

ステップ2:CIMC IPを使用してサーバにログインします

3.ファームウェアが以前に使用した推奨バージョンと異なる場合は、BIOSアップグレードを実行します。BIOSアップグレードの手順は次のとおりです。

Cisco UCS CシリーズラックマウントサーバBIOSアップグレードガイド

### メンテナンスモードからCEPHを移動

OSDコンピュートノードにログインし、CEPHをメンテナンスモードから外します。

[root@podl-osd-compute-1 ~]# sudo ceph osd unset norebalance
[root@podl-osd-compute-1 ~]# sudo ceph osd unset noout

[root@pod1-osd-compute-1 ~]# sudo ceph status

cluster eb2bb192-b1c9-11e6-9205-525400330666 health HEALTH\_OK monmap e1: 3 mons at {pod1-controller-0=11.118.0.40:6789/0,pod1-controller-1=11.118.0.41:6789/0,pod1-controller-2=11.118.0.42:6789/0} election epoch 58, quorum 0,1,2 pod1-controller-0,pod1-controller-1,pod1-controller-2 osdmap e196: 12 osds: 12 up, 12 in flags sortbitwise,require\_jewel\_osds pgmap v584954: 704 pgs, 6 pools, 531 GB data, 344 kobjects 1585 GB used, 11808 GB / 13393 GB avail 704 active+clean client io 12888 kB/s wr, 0 op/s rd, 81 op/s wr

### VMのリストア

ケース1. ESCまたはCPS VMをホストするOSD-Computeノード

CF/ESC/EM/UAS VMの復元手順は、VMがコンピューティングまたはOSDコンピューティングノードのどちらでホストされているかに関係なく同じです。

「ケース2:コンピュートノードホストCF/ESC/EM/UAS」の手順に従って、VMを復元します。

## コントローラノードでのマザーボードの交換

コントローラのステータスを確認し、クラスタをメンテナンスモードにします

OSPDからコントローラにログインし、pcが正常な状態であることを確認します。3つすべてのコ ントローラOnlineとgaleraは、3つすべてのコントローラをマスターとして表示します。

[heat-admin@pod1-controller-0 ~]\$ sudo pcs status Cluster name: tripleo\_cluster Stack: corosync Current DC: pod1-controller-2 (version 1.1.15-11.el7\_3.4-e174ec8) - partition with quorum Last updated: Mon Dec 4 00:46:10 2017 Last change: Wed Nov 29 01:20:52 2017 by hacluster via crmd on pod1-controller-0

```
3 nodes and 22 resources configured
Online: [ podl-controller-0 podl-controller-1 podl-controller-2 ]
Full list of resources:
ip-11.118.0.42 (ocf::heartbeat:IPaddr2): Started pod1-controller-1
ip-11.119.0.47 (ocf::heartbeat:IPaddr2): Started pod1-controller-2
ip-11.120.0.49 (ocf::heartbeat:IPaddr2): Started pod1-controller-1
ip-192.200.0.102 (ocf::heartbeat:IPaddr2): Started pod1-controller-2
Clone Set: haproxy-clone [haproxy]
Started: [ podl-controller-0 podl-controller-1 podl-controller-2 ]
Master/Slave Set: galera-master [galera]
Masters: [ pod1-controller-0 pod1-controller-1 pod1-controller-2 ]
ip-11.120.0.47 (ocf::heartbeat:IPaddr2): Started pod1-controller-2
Clone Set: rabbitmq-clone [rabbitmq]
Started: [ podl-controller-0 podl-controller-1 podl-controller-2 ]
Master/Slave Set: redis-master [redis]
Masters: [ pod1-controller-2 ]
Slaves: [ pod1-controller-0 pod1-controller-1 ]
ip-10.84.123.35 (ocf::heartbeat:IPaddr2): Started pod1-controller-1
openstack-cinder-volume (systemd:openstack-cinder-volume): Started podl-controller-2
my-ipmilan-for-controller-0 (stonith:fence_ipmilan): Started podl-controller-0
my-ipmilan-for-controller-1 (stonith:fence_ipmilan): Started pod1-controller-0
my-ipmilan-for-controller-2 (stonith:fence_ipmilan): Started podl-controller-0
Daemon Status:
corosync: active/enabled
pacemaker: active/enabled
pcsd: active/enabled
クラスタをメンテナンスモードにします。
[heat-admin@pod1-controller-0 ~]$ sudo pcs cluster standby
[heat-admin@pod1-controller-0 ~]$ sudo pcs status
Cluster name: tripleo_cluster
Stack: corosync
Current DC: podl-controller-2 (version 1.1.15-11.el7_3.4-e174ec8) - partition with quorum
Last updated: Mon Dec 4 00:48:24 2017 Last change: Mon Dec 4 00:48:18 2017 by root via
crm_attribute on pod1-controller-0
3 nodes and 22 resources configured
Node pod1-controller-0: standby
Online: [ pod1-controller-1 pod1-controller-2 ]
Full list of resources:
ip-11.118.0.42 (ocf::heartbeat:IPaddr2): Started pod1-controller-1
ip-11.119.0.47 (ocf::heartbeat:IPaddr2): Started pod1-controller-2
ip-11.120.0.49 (ocf::heartbeat:IPaddr2): Started pod1-controller-1
ip-192.200.0.102 (ocf::heartbeat:IPaddr2): Started pod1-controller-2
Clone Set: haproxy-clone [haproxy]
Started: [ pod1-controller-1 pod1-controller-2 ]
Stopped: [ pod1-controller-0 ]
Master/Slave Set: galera-master [galera]
Masters: [ pod1-controller-1 pod1-controller-2 ]
Slaves: [ pod1-controller-0 ]
ip-11.120.0.47 (ocf::heartbeat:IPaddr2): Started pod1-controller-2
Clone Set: rabbitmq-clone [rabbitmq]
Started: [ podl-controller-0 podl-controller-1 podl-controller-2 ]
Master/Slave Set: redis-master [redis]
```

```
Masters: [ pod1-controller-2 ]
Slaves: [ pod1-controller-1 ]
Stopped: [ pod1-controller-0 ]
ip-10.84.123.35 (ocf::heartbeat:IPaddr2): Started pod1-controller-1
```

```
openstack-cinder-volume (systemd:openstack-cinder-volume): Started pod1-controller-2
my-ipmilan-for-controller-0 (stonith:fence_ipmilan): Started pod1-controller-1
my-ipmilan-for-controller-1 (stonith:fence_ipmilan): Started pod1-controller-1
my-ipmilan-for-controller-2 (stonith:fence_ipmilan): Started pod1-controller-2
```

### マザーボードの交換

ステップ1:UCS C240 M4サーバのマザーボードを交換する手順は、次のURLから参照できます。

Cisco UCS C240 M4 Server Installation and Service Guide

ステップ2:CIMC IPを使用してサーバにログインします。

ステップ3:ファームウェアが以前に使用した推奨バージョンと異なる場合は、BIOSアップグレードを実行します。BIOSアップグレードの手順は次のとおりです。

Cisco UCS CシリーズラックマウントサーバBIOSアップグレードガイド

### クラスタステータスの復元

影響を受けるコントローラにログインし、unstandbyを設定してスタンバイモードを**削除します** 。コントローラがクラスタでオンラインになり、galeraは3つのコントローラすべてをマスターと して表示することを確認します。これには数分かかることがあります。

[heat-admin@pod1-controller-0 ~]\$ sudo pcs cluster unstandby

```
[heat-admin@podl-controller-0 ~]$ sudo pcs status
Cluster name: tripleo_cluster
Stack: corosync
Current DC: podl-controller-2 (version 1.1.15-11.el7_3.4-e174ec8) - partition with quorum
Last updated: Mon Dec 4 01:08:10 2017 Last change: Mon Dec 4 01:04:21 2017 by root via
crm_attribute on podl-controller-0
```

3 nodes and 22 resources configured

Online: [ podl-controller-0 podl-controller-1 podl-controller-2 ]

Full list of resources:

ip-11.118.0.42 (ocf::heartbeat:IPaddr2): Started podl-controller-1 ip-11.119.0.47 (ocf::heartbeat:IPaddr2): Started podl-controller-2 ip-11.120.0.49 (ocf::heartbeat:IPaddr2): Started podl-controller-1 ip-192.200.0.102 (ocf::heartbeat:IPaddr2): Started podl-controller-2 Clone Set: haproxy-clone [haproxy] Started: [ podl-controller-0 podl-controller-1 podl-controller-2 ] Master/Slave Set: galera-master [galera] Masters: [ podl-controller-0 podl-controller-1 podl-controller-2 ] ip-11.120.0.47 (ocf::heartbeat:IPaddr2): Started podl-controller-2 ] clone Set: rabbitmq-clone [rabbitmq] Started: [ podl-controller-0 podl-controller-1 podl-controller-2 ] Master/Slave Set: redis-master [redis] Masters: [ podl-controller-0 ] Slaves: [ podl-controller-0 podl-controller-1 ] ip-10.84.123.35 (ocf::heartbeat:IPaddr2): Started pod1-controller-1
openstack-cinder-volume (systemd:openstack-cinder-volume): Started pod1-controller-2
my-ipmilan-for-controller-0 (stonith:fence\_ipmilan): Started pod1-controller-1
my-ipmilan-for-controller-1 (stonith:fence\_ipmilan): Started pod1-controller-1
my-ipmilan-for-controller-2 (stonith:fence\_ipmilan): Started pod1-controller-2

Daemon Status: corosync: active/enabled pacemaker: active/enabled pcsd: active/enable